# Ative o pré-processador de normalização em linha e entenda a inspeção pré-ACK e pós-ACK

# Contents

Introduction Prerequisites Requirements Componentes Utilizados Informações de Apoio Habilitar Normalização Embutida Ativar normalização em linha nas versões 5.4 e posteriores Ativar a normalização em linha nas versões 5.3 e anteriores Ativar inspeção pós-ACK e inspeção pré-ACK Entender a inspeção pós-ACK (Normalizar payload TCP/Normalizar TCP desativado) Entender a inspeção pré-ACK (Normalizar o payload TCP/Normalizar TCP ativado)

# Introduction

Este documento descreve como ativar o pré-processador de normalização em linha e ajuda a compreender a diferença e o impacto de duas opções avançadas de normalização em linha.

# Prerequisites

### Requirements

A Cisco recomenda que você conheça o sistema Cisco Firepower e o Snort.

### **Componentes Utilizados**

As informações neste documento são baseadas nos dispositivos Cisco FireSIGHT Management Center e Firepower.

The information in this document was created from the devices in a specific lab environment. All of the devices used in this document started with a cleared (default) configuration. If your network is live, make sure that you understand the potential impact of any command.

# Informações de Apoio

Um pré-processador de normalização em linha normaliza o tráfego para minimizar a possibilidade de um invasor escapar da detecção usando implantações em linha. A normalização ocorre imediatamente após a decodificação do pacote e antes de qualquer outro pré-processador e prossegue das camadas internas do pacote para fora. A normalização em linha não gera eventos, mas prepara pacotes para uso por outros pré-processadores.

Quando você aplica uma política de intrusão com o pré-processador de normalização em linha ativado, o dispositivo Firepower testa essas duas condições para garantir que você use uma implantação em linha:

 Para as versões 5.4 e posteriores, o *Modo em linha* é ativado na Política de análise de rede (NAP) e a *Eliminação quando em linha* também é configurada na política de intrusão se a política de intrusão estiver definida para eliminar o tráfego. Nas versões 5.3 e anteriores, a opção *Drop when Inline* está habilitada na política de intrusão.

A política é aplicada a um conjunto de interfaces inline (ou inline com failopen).
 Portanto, além da habilitação e configuração do pré-processador de normalização em linha, você também deve garantir que esses requisitos sejam atendidos, ou o pré-processador não normalizará o tráfego:

- Sua política deve ser definida para descartar tráfego em implantações embutidas.
- Você deve aplicar sua política a um conjunto embutido.

# Habilitar Normalização Embutida

Esta seção descreve como ativar a normalização em linha para as versões 5.4 e posteriores, e também para as versões 5.3 e anteriores.

### Ativar normalização em linha nas versões 5.4 e posteriores

A maioria das configurações de pré-processador é configurada no NAP para versões 5.4 e posteriores. Conclua estas etapas para habilitar a normalização em linha no NAP:

- 1. Faça login na interface do usuário da Web do FireSIGHT Management Center.
- 2. Navegue até Policies > Access Control.
- 3. Clique em **Política de análise de rede** próximo à área superior direita da página.
- 4. Selecione uma *Política de análise de rede* que você deseja aplicar ao dispositivo gerenciado.
- 5. Clique no ícone do lápis para iniciar a edição e a página Editar política será exibida.
- 6. Clique em Settings no lado esquerdo da tela e a página Settings será exibida.
- 7. Localize a opção **Normalização em Linha** na área *Pré-processador da Camada de Transporte/Rede*.
- 8. Selecione o botão de opção Enabled para habilitar este recurso:

| Policy Information         | Settings                              |                             |          | <      | Back |
|----------------------------|---------------------------------------|-----------------------------|----------|--------|------|
| Settings                   | Fransport/Network Layer Preprocessors |                             |          |        |      |
| Back Orifice Detection     | Checksum Verification                 | Enabled                     | Disabled | 🥜 Edit |      |
| Checksum Verification      | Inline Normalization                  | • Enabled                   | Disabled | 🥜 Edit |      |
| DNS Configuration          | IP Defragmentation                    | <ul> <li>Enabled</li> </ul> | Disabled | 🥜 Edit | 0    |
| FTP and Telnet Configurati | Packet Decoding                       | Enabled                     | Disabled | 🥜 Edit |      |

O NAP com normalização embutida deve ser adicionado à sua política de controle de acesso para que ocorra a normalização embutida. O NAP pode ser adicionado através da guia *Avançado* da política de controle de acesso:

| Rules                                                          | Targets (0)      | Security Intelligence | HTTP Responses                     | Advanced                 |  |  |  |  |  |
|----------------------------------------------------------------|------------------|-----------------------|------------------------------------|--------------------------|--|--|--|--|--|
| Genera                                                         | General Settings |                       |                                    |                          |  |  |  |  |  |
| Maximum URL characters to store in connection events 10        |                  |                       |                                    |                          |  |  |  |  |  |
| Allow an                                                       | Interactive B    | 600                   |                                    |                          |  |  |  |  |  |
| SSL Policy to use for inspecting encrypted connections         |                  |                       | None                               |                          |  |  |  |  |  |
| Inspect traffic during policy apply                            |                  |                       |                                    | Yes                      |  |  |  |  |  |
| Networ                                                         | k Analysis a     | Ø                     |                                    |                          |  |  |  |  |  |
| Intrusion Policy used before Access Control rule is determined |                  |                       | Balanced Security and Connectivity |                          |  |  |  |  |  |
| Intrusion Policy Variable Set                                  |                  |                       |                                    | Default Set              |  |  |  |  |  |
| Default                                                        | Network Analy    | sis Policy            |                                    | Inline normalization NAP |  |  |  |  |  |

A política de controle de acesso deve ser aplicada ao dispositivo de inspeção.

**Note**: Para a versão 5.4 ou posterior, você pode ativar a normalização em linha para determinado tráfego e desativá-la para outro tráfego. Se você quiser ativá-lo para tráfego específico, adicione uma *regra de análise de rede* e defina os critérios e a política de tráfego para aquele que tem a normalização em linha ativada. Se quiser ativá-la globalmente, defina a *política de análise de rede padrão* como aquela que tem a normalização em linha ativada.

### Ativar a normalização em linha nas versões 5.3 e anteriores

Conclua estas etapas para ativar a normalização em linha em uma política de intrusão:

- 1. Faça login na interface do usuário da Web do FireSIGHT Management Center.
- 2. Navegue até Policies > Intrusion > Intrusion Policies.
- 3. Selecione uma *política de intrusão* que deseja aplicar ao dispositivo gerenciado.
- 4. Clique no ícone do lápis para iniciar a edição e a página Editar política será exibida.
- 5. Clique em Advanced Settings e a página Advanced Settings será exibida.
- 6. Localize a opção **Normalização em Linha** na área *Pré-processador da Camada de Transporte/Rede*.
- 7. Selecione o botão de opção Enabled para habilitar este recurso:

| Policy Information 📐                  | <u>^</u> Ad | vanced Settings                       |           |                              | < Back |
|---------------------------------------|-------------|---------------------------------------|-----------|------------------------------|--------|
| Variables                             | ×           | Transport/Network Layer Preprocessors |           |                              | -      |
| Rules                                 |             | Checksum Verification                 | Enabled   | Disabled                     | 🥜 Edit |
| FireSIGHT Recommendations             |             | Detection Settings                    | Enabled   | Disabled                     |        |
| <ul> <li>Advanced Settings</li> </ul> |             | Detection Settings                    | U Enabled | <ul> <li>Disabled</li> </ul> | _      |
| Back Orifice Detection                |             | Inline Normalization                  | Enabled   | Disabled                     | 🥜 Edit |
| Checksum Verification                 |             | ID Defermentation                     | @ Franker | C Provided                   | 2 5-0  |
| DCE/RPC Configuration                 |             | r Detragmentation                     | Enabled   | Disabled                     | Eak    |
| DNS Configuration                     | =           | Packet Decoding                       | Enabled   | Disabled                     | 🥜 Edit |

Quando a política de intrusão estiver configurada para normalização em linha, ela deverá ser adicionada como a ação padrão na política de controle de acesso:

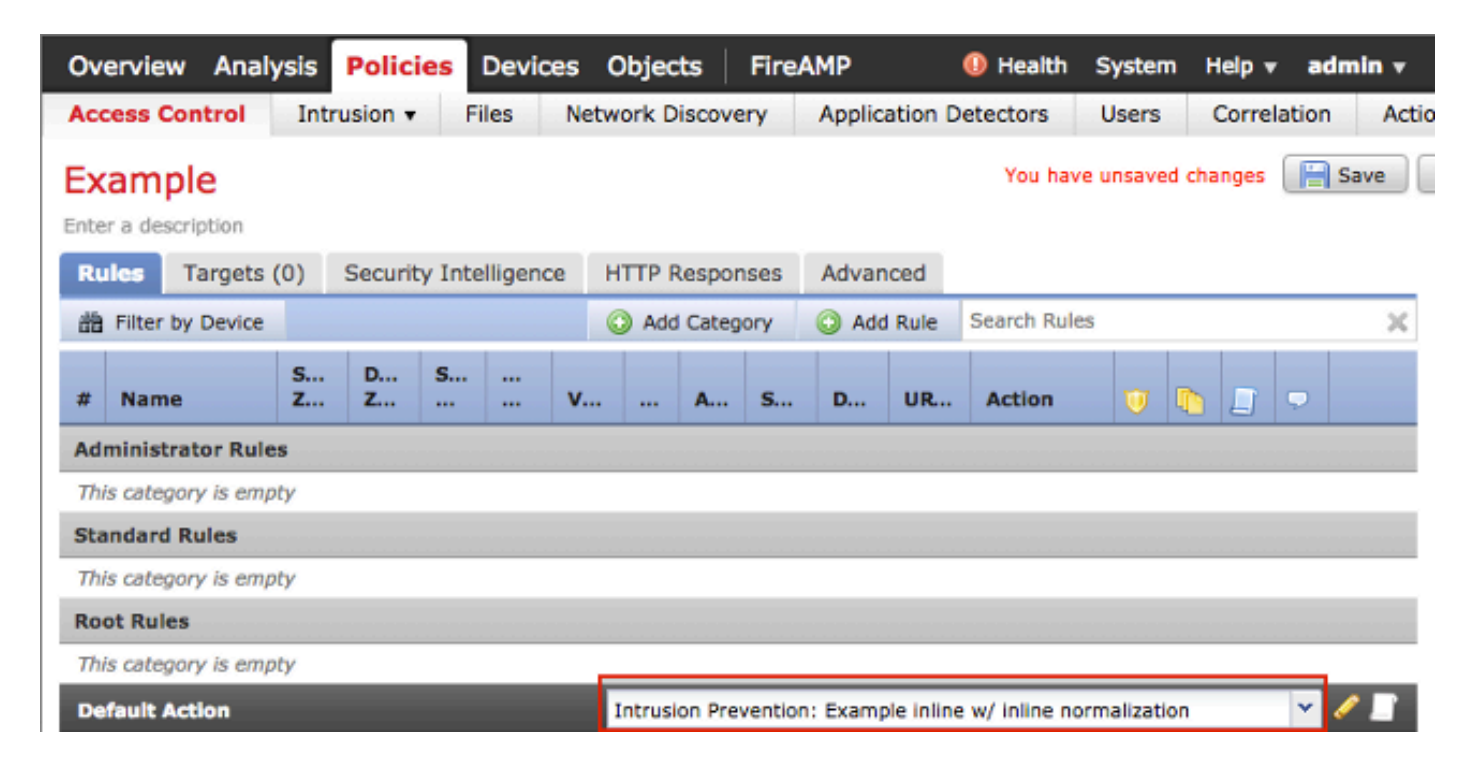

A política de controle de acesso deve ser aplicada ao dispositivo de inspeção.

Você pode configurar o pré-processador de normalização em linha para normalizar o tráfego IPv4, IPv6, Internet Control Message Protocol Versão 4 (ICMPv4), ICMPv6 e TCP em qualquer combinação. A normalização de cada protocolo ocorre automaticamente quando essa normalização de protocolo é ativada.

# Ativar inspeção pós-ACK e inspeção pré-ACK

Depois de ativar o pré-processador de normalização em linha, você pode editar as configurações para ativar a opção *Normalizar payload TCP*. Esta opção no pré-processador de normalização em linha alterna entre dois modos diferentes de inspeção:

- Pós-confirmação (Post-ACK)
- Pré-confirmação (Pre-ACK)

# Entender a inspeção pós-ACK (Normalizar payload TCP/Normalizar TCP desativado)

Na inspeção pós-ACK, a remontagem do fluxo de pacotes, a liberação (transferência para o restante do processo de inspeção) e a detecção no Snort ocorrem após a confirmação (ACK) da vítima do pacote que conclui o ataque ser recebido pelo IPS (Sistema de prevenção de intrusão). Antes da descarga do fluxo ocorrer, o pacote ofensivo já atingiu a vítima. Portanto, o alerta/queda ocorre depois que o pacote ofensivo chega à vítima. Essa ação ocorre quando o ACK da vítima do pacote ofensivo chega ao IPS.

# 2 Packet Based Attack Post-ACK Victim Malicious Packet #1 Malicious Packet #2 BLOCK Action BLOCK Action Stream Flush Occurs Session Terminated

### Entender a inspeção pré-ACK (Normalizar o payload TCP/Normalizar TCP ativado)

Standard Block

Esse recurso normaliza o tráfego imediatamente após a decodificação de pacotes e antes que qualquer outra função Snort seja processada, a fim de minimizar os esforços de evasão de TCP. Isso garante que os pacotes que chegam ao IPS sejam os mesmos que são passados para a vítima. O Snort descarta o tráfego no pacote que conclui o ataque antes que ele atinja sua vítima.

# 2 Packet Based Attack

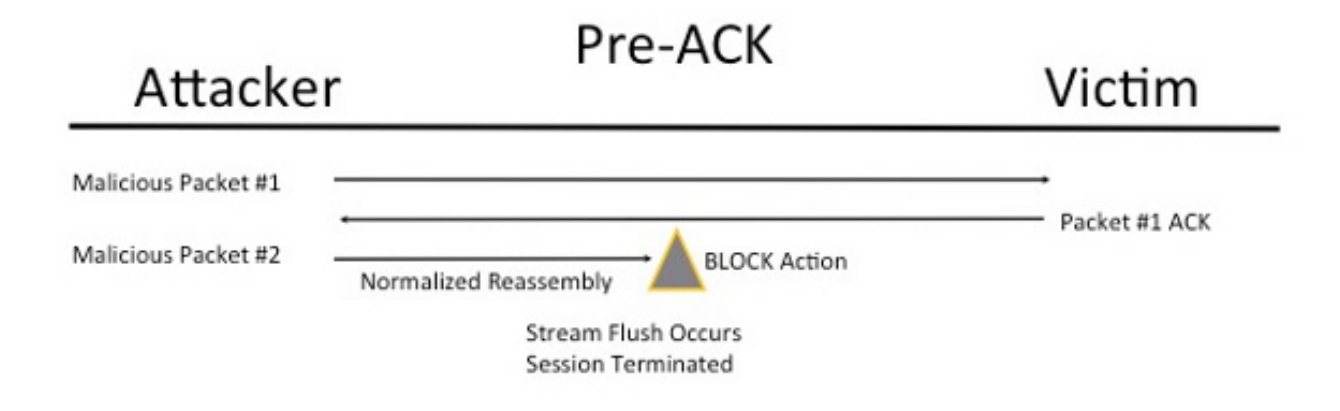

Quando você habilita *Normalize TCP*, o tráfego que corresponde a essas condições também é descartado:

- Cópias retransmitidas de pacotes descartados anteriormente
- Tráfego que tenta continuar uma sessão descartada anteriormente
- Tráfego que corresponde a qualquer uma destas regras de pré-processador de fluxo TCP:

129:1129:3129:4129:6129:8129:11129:14 até 129:19

**Note**: Para habilitar os alertas para as regras de fluxo TCP que são eliminadas pelo préprocessador de normalização, você deve habilitar o recurso *Anomalias de inspeção stateful* na configuração do fluxo TCP.

### Sobre esta tradução

A Cisco traduziu este documento com a ajuda de tecnologias de tradução automática e humana para oferecer conteúdo de suporte aos seus usuários no seu próprio idioma, independentemente da localização.

Observe que mesmo a melhor tradução automática não será tão precisa quanto as realizadas por um tradutor profissional.

A Cisco Systems, Inc. não se responsabiliza pela precisão destas traduções e recomenda que o documento original em inglês (link fornecido) seja sempre consultado.

### Sobre esta tradução

A Cisco traduziu este documento com a ajuda de tecnologias de tradução automática e humana para oferecer conteúdo de suporte aos seus usuários no seu próprio idioma, independentemente da localização.

Observe que mesmo a melhor tradução automática não será tão precisa quanto as realizadas por um tradutor profissional.

A Cisco Systems, Inc. não se responsabiliza pela precisão destas traduções e recomenda que o documento original em inglês (link fornecido) seja sempre consultado.